Wenn Du die Schule verlässt und Dein iPad aus dem Schulsystem entfernt werden soll, verlierst Du auch Zugriff auf alle schulischen Apps. Sichere daher alle persönlichen **Daten** bei einem Cloud-Dienst oder auf einem externen Speichermedium (eine vollständige Wiederherstellung aus einem iCloud Backup ist **nicht** möglich). Dies gilt insbesondere für GoodNotes. Wenn Du iCloud verwendest, musst Du nur sicherstellen, dass alle Deine Daten mit iCloud synchronisiert wurden. Nach dem Zurücksetzen kommen die Daten dann automatisch zurück auf Dein Gerät (vorausgesetzt, Du hast privat die Lizenz von GoodNotes gekauft).

## (1) Vorbereitung zu Hause

- **Sichere** wichtige persönliche **Daten** bei einem Cloud-Dienst oder auf einem externen Speichermedium (eine vollständige Wiederherstellung aus einem iCloud Backup ist **nicht** möglich)

- **Deaktiviere** die **Aktivierungssperre** (Einstellungen -> Ganz oben auf euren Namen -> Nach unten scrollen und "Abmelden")

- Habe Deine **Apple-ID** und das zugehörige **Passwort im Kopf** (falls Du eine **Zwei-Faktor-Authentifizierung** benutzt, solltest Du das **betreffende Gerät zusätzlich dabei** haben bzw. es sollte die Möglichkeit zu einem Telefonkontakt (z.B. Deine Eltern) bestehen)

- Setze das iPad vollständig zurück (Einstellungen -> Allgemein -> iPad übertragen/zurücksetzen -> Alle Inhalte & Einstellungen löschen)

- Führe keine weitere Einrichtung (**auch keine W-LAN Anmeldung**) durch (2) Komme zu den Bürozeiten in K128 und lasse Dein Gerät aus dem System entfernen (das dauert nur wenige Sekunden)

(3) Richte Dein iPad neu ein. Du darfst es nicht aus dem Backup wiederherstellen, da sonst einige Einschränkungen zurückkehren. Es muss also als neues Gerät eingerichtet werden. Alle privaten Apps und Daten kommen nach Eingabe der privaten Apple-ID allerdings automatisch zurück.